## 【Edgeの閲覧履歴クリア方法】

①右上の「…」をクリックし、メニューから「履歴」をクリック。

| □ 🔐 車用整備9,375(((打)) × +                                                                                                    |                                             |                         |                         |
|----------------------------------------------------------------------------------------------------|---------------------------------------------|-------------------------|-------------------------|
| ← → C 命 ▲ セキュリティ保護なし   svkkn3-kap/Kikan/calsite/                                                                            | ය ශ                                         | 🗕 🧧 ଓ । 🏠               | Ga 🍯 🚥                  |
| ◎ eラ-ニング 良 楽天モバイルメンバー                                                                                                    |                                             | □ 新しいタブ                 | 4.1                     |
|                                                                                                    | 中部電力                                        | 新しいウィンドウ                | Ctrl+N                  |
|                                                                                                    | 株式会社中電オート                                   |                         | Ctrl+Shift+N            |
|                                                                                                    | 1-1-2-20-20-20-20-20-20-20-20-20-20-20-20-2 |                         | -                       |
| つい見用空間がステムを利用するには、コーサルの必要です。<br>協力工場では、下の「ログイン」が専門整備システムロゲイン<br>画面でユーザの及びパスワードを入力して下さい。                                     |                                             |                         | - 100% + 2 <sup>4</sup> |
| く動作環境について>                                                                                                    |                                             | 1= 871L/9               | Ctri+Shift+O            |
| 対応プラウザ: Monsoft Edge<br>※Edgeを通常使シブラウザに変更する方法は、ヘルプを参照ください。                                                                  | ſ                                           |                         | Ctrl+H                  |
| ※Internet Explorer、Chromeでも動作を確認しておりますが、動作を保証するものではありません。                                                                   | <b>_</b>                                    |                         |                         |
|                                                                                                    |                                             |                         | >                       |
| CMicrosoft Office 2007以降<br>× Microsoft Office 2003(下記【重要】参照)                                                               |                                             | ✓ 拡張機能                  |                         |
| FOFビューア:<br>Adobe Acrobat Reader DCを推奨                                                                                      |                                             | 〇 印刷                    | Ctrl+P                  |
| 毎月第3土曜日は火ラナンス実施日です。                                                                                                    |                                             | 🚱 Web ትャプチャ             | Ctrl+Shift+S            |
| サービスが一時小時にならこのしていますので、すめに「オルトさい。                                                                                            |                                             | le? 共有                  |                         |
| D/34220-2200                                                                                                    |                                             | බී ペ−ジ内の検索              | Ctrl+F                  |
|                                                                                                    |                                             | A <sup>%</sup> 音声で読み上げる | Ctrl+Shift+U            |
| ☐ What's new                                                                                                    |                                             | その他のツール                 | >                       |
| 2022/1/20 ★Edge対応後の車両整備システムを正常稼働させるためのお願い★                                                                                  |                                             | (i) #E                  |                         |
| 2022年2月28日よび、東明整備システムのマイクロソス・社と4geが広惑の使用開始を予定しております。<br>2号ましては各部力工業時の、ハウエ2環境に大しな感が「美なお知らせいたします。<br>1回編につき用った、ルレオーンにディ運搬を入い、 |                                             | ⑦ ヘルプとフィードバック           | >                       |
| 文書名Microsoft社のInternetExplorerサポート終了にともなうシステム対応について                                                                         |                                             | Microsoft Edge を閉じる     |                         |
| 2022/1/14 ★システム観察寺ソンデナンス★                                                                                                   |                                             | 〇 組織が管理                 |                         |
| 大変恐れ入りますがサーバ機器の駆時メンテナンスを実施しますので、下記の時間帯において、16分程度の停止が発生しま                                                                    | <i>t</i> .                                  |                         |                         |
| 2022年1月15日(土) 9:00~15日(土)12:00                                                                                              |                                             |                         |                         |
| ※予定作業時間となりますので、前後する場合がございますが、ご了承いただきますよう、よろしくお願いします。                                                                        |                                             |                         | -                       |
| # クH @ <u>■ XI NI PI @ @ @ % Y [ ]                                    </u>                                                  |                                             | ShortCut " 🚷 ^ 🚍 🤀      | 다) 🕲 16:54 💻            |

## ②「…」をクリック。

| □ 業 車再整備システム(試行) × 十                                                                                                    |                                                                                               |          |               |                        |                    |                   |                  | - 6    | ) X    |
|----------------------------------------------------------------------------------------------------|-----------------------------------------------------------------------------------------------|----------|---------------|------------------------|--------------------|-------------------|------------------|--------|--------|
| 🔶 🔿 🖸 🎧 🛕 セキュリティ保護なし   svkkn3-kap/Kikan/ca                                                                               |                                                                                               |          | 67            |                        | <b>e</b> (         | 3   🕯             | e s              |        |        |
| ◎ eラーニング R 楽天モバイル メンバー                                                                                                   |                                                                                               | 履歴       |               |                        |                    |                   |                  | :の他の   | )お気に入り |
|                                                                                                    |                                                                                               | すべて      |               | [履歴] ページ               | を開く                |                   |                  | 1      | A      |
|                                                                                                    | 中常                                                                                            | 816      |               | 開覧データをく                |                    |                   |                  |        | - 1    |
|                                                                                                    | この車両整備システムを利用するには、ユーザロが必要です。<br>協力工場をおは、下の105パンスとり車両整備システムロゲイン<br>画面でコーゼの及び1270-1-453 14、こ下31 | -        |               | 履歴 ポタンを                | ツールバー              | に表示します            | ( <b>B)</b> 6:27 | 1      | - 1    |
|                                                                                                    |                                                                                               | •        | トップペー         | -ジ - サイボウ<br>7の詳細 - サイ | ズ Office<br>イボウズ O | office            |                  |        | - 1    |
|                                                                                                    | 対応プラウザ:Microsoft Edge<br>※Edgeを通常使うプラウザに変更する方法は、ヘルプを参照ください。                                   |          |               | -ジ - サイポウ              | ズ Office           |                   |                  |        | - 1    |
|                                                                                                    | ※Internet Explorer、Chromeでも動作を確認しておりますが、動作を保証するものではありません。                                     | -        | 車両整           | 着システム (非               | 【行)                |                   |                  |        | - 1    |
|                                                                                                    | Office:<br>OMicrosoft Office 2007以降<br>- Microsoft Office 2003(下記【重要】参照)                      | 20<br>20 | 車両整(<br>車両整(  | 篇システム(第<br>篇システム(1     | 式行)<br>式行)         |                   |                  | L      | - 1    |
|                                                                                                    | PDFビューア:<br>Adobe Acrobat Reader DOを推奨                                                        | *        | 車両整           | 漸システム (計               | t行)                |                   |                  |        |        |
|                                                                                                    | 毎月第3士曜日は火ンテナンス実施日です。                                                                          | -        | 車両整           | 篇システム (言               | (行)                |                   |                  |        |        |
|                                                                                                    | サービスが一時中断されることがこさいますので、予めこう本下さい。                                                              | -        | 車両整           | 着システム (非               | 【行)                |                   |                  |        |        |
| (DOK1228=23%)                                                                                                    | -                                                                                             | 車両整      | 篇システム(18<br>・ | <b>t</b> 行)            |                    |                   |                  |        |        |
|                                                                                                    | -                                                                                             | 車両整(     | 篇システム (言      | 4行)                    |                    |                   |                  |        |        |
| What's new                                                                                                    | /                                                                                             |          | 車両整(          | 篇システム (1               | <b>4</b> 行)        |                   |                  |        |        |
| 2022/1/20 ★Ed                                                                                                    | ge対応後の車両整備システムを正常稼働させるためのお願い★                                                                 | ~        | 車両整(          | 篇システム (言               | <b>4</b> 行)        |                   |                  |        |        |
| 2022年3月3日より、単時間増いフルルタイクロンアトに企画がな影の日準時間始後予定しております。<br>つきれては各部プロン理秘の、ハンロ環境にという運転分析構造とお助わせたします。<br>詳細につき見てな、ハルブイーンにてく確認が良い、 | *                                                                                             | 車両整(     | 着システム (計      | 4行)                    |                    |                   |                  |        |        |
|                                                                                                    |                                                                                               | 新Edge    | /Chromeです     | らインドウ                  | から親ウィント            | <b>`ウの麥</b> 16:00 |                  |        |        |
| ABU                                                                                                    | 2 vectosour/Trotuceus/costinues.2 vir. Las 3 mC/2/8 22/23 29/3/0/m 2/2/2                      | -        | 統行            |                        |                    |                   | 16:00            |        |        |
| 2022/1/14 ★シス                                                                                                    | ミテム臨時メンテナンス★                                                                                  |          |               |                        |                    |                   |                  |        |        |
| 大変恐                                                                                                    | Sh1入りますがサーバ機器の駆時メンテナンスを実施しますので、下記の時間帯において、15分程度の停止が発生します                                      | \$.      |               |                        |                    |                   |                  |        |        |
| 2022年                                                                                                    | E1月15日(土) 9:00~15日(土) 12:00                                                                   |          |               |                        |                    |                   |                  |        |        |
|                                                                                                    | ETF来のTHICはいよりいて、制使する場合がここといなりか、こ丁率いたださなりよう、よういる親いします。                                         |          |               |                        | hod Gut            | » 🙆 🤇             |                  | B 160  |        |
|                                                                                                    |                                                                                               |          |               | 3                      | nonecut            | 1 🚯               | - B G U          | G 16:3 | » 루    |

## ③「今すぐクリア」をクリック。

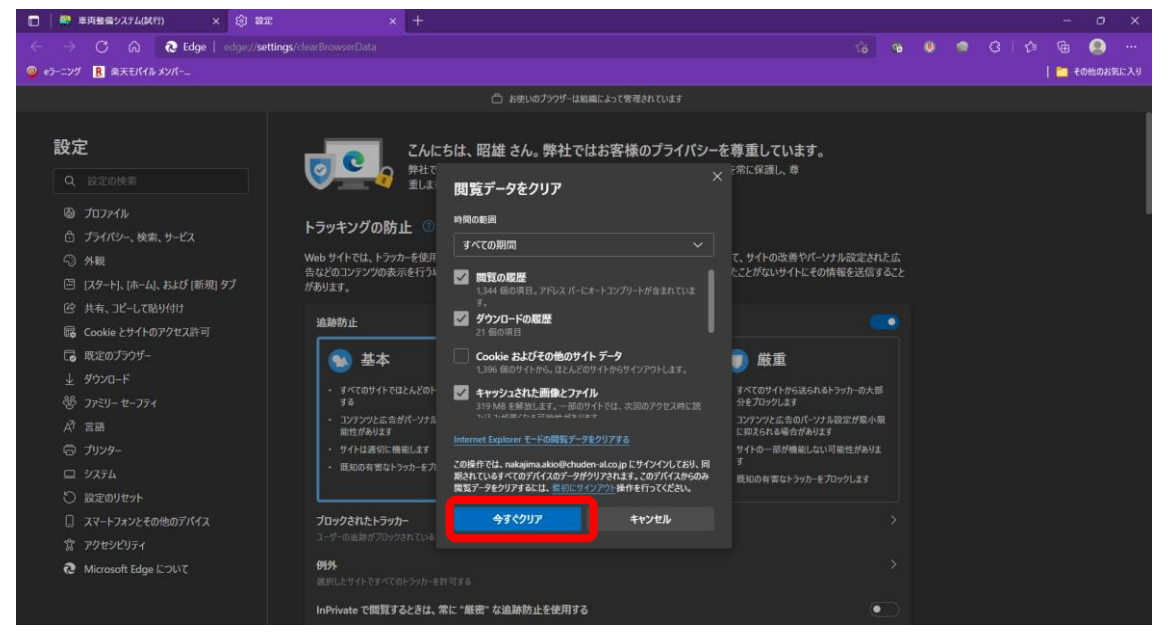

## ④「閲覧データをクリア」画面が閉じたら、一度ブラウザを終了する。

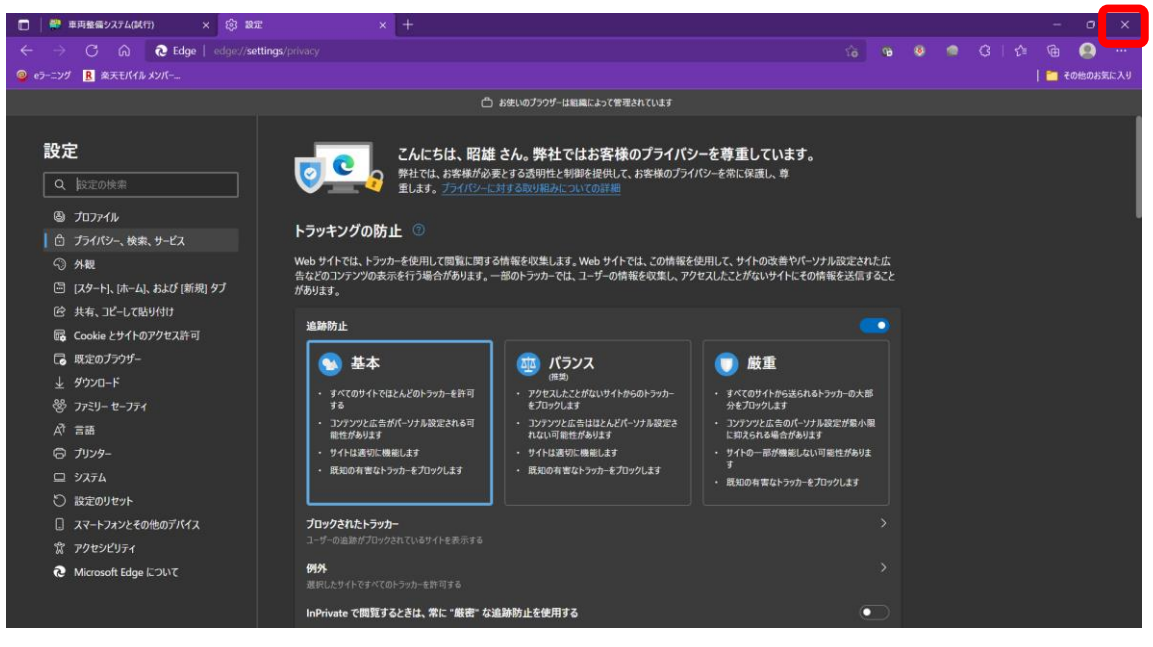